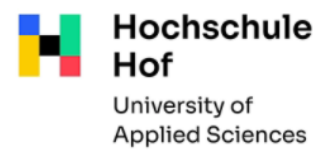

## Wie suche ich gezielt nach E-Books?

Starten Sie Ihre Recherche in unserem Bibliothekskatalog.

(Idealerweise nutzen Sie den Katalog-Link "Hochschulangehörige" auf unseren Webseiten – nach der Registrierung mit Ihrer Hochschulkennung haben Sie dann direkt Zugang zu den E-Books).

| noensenatangenonge (nor) | Нос | hschu | langehör | ige (Hof | ) → |
|--------------------------|-----|-------|----------|----------|-----|
|--------------------------|-----|-------|----------|----------|-----|

```
Hochschulangehörige (Münchberg) \rightarrow
```

Um Ihre Suche gezielt auf E-Books einzuschränken, gehen Sie nach der Eingabe Ihrer Suchbegriffe in den unteren Bereich zu **Suche eingrenzen**, und wählen dann beim Punkt **Erscheinungsform -> E-Book** aus.

| Sucheingabe               |                         |          |                 |       |  |
|---------------------------|-------------------------|----------|-----------------|-------|--|
|                           |                         |          |                 |       |  |
| Freie Suche               | $\checkmark$            |          |                 |       |  |
| und V Titel/Sticl         | hwort 🗸 design thinking |          |                 |       |  |
| und v Verfasse            | r v                     |          |                 |       |  |
| und × Schlagwe            | ort 🗸                   |          |                 |       |  |
|                           |                         |          | Zurücksetzen Su | ichen |  |
|                           |                         |          |                 |       |  |
| ▼ Suche eingrenzen        |                         |          |                 |       |  |
| ● genaue Suche ◯ auch ähr | liche Begriffe finden   |          |                 |       |  |
| Aktuelle Zweigstelle      |                         |          |                 |       |  |
| HB Hof                    | ~                       |          |                 |       |  |
| Suche in Zweigstelle      |                         | Sprache  |                 |       |  |
| alle                      | ~                       | alle     |                 | ×.    |  |
| Erscheinungsform          |                         | Jahr von | Jahr bis        |       |  |
| E-Book                    |                         |          |                 |       |  |
| ► Sucheinstellungen       |                         |          |                 |       |  |
| ► Datenbank-Auswahl       |                         |          |                 |       |  |

## In der Trefferliste sieht das dann so aus:

| Titel auswä<br><u>alle</u>   <u>keine</u> | hlen: Speichern in: Sortieren nach: max. Trefferanzahl<br>Temporäre Merkliste v Speichern Relevanz v Sortieren 10 v Anzeigen                       | ändern |
|-------------------------------------------|----------------------------------------------------------------------------------------------------|--------|
| □1 <mark> </mark>                         | 30 Minuten Design Thinking Chteckiges Ausschneiden Gürtler, Jochen 2013 Toiltext                                                                   |        |
| <u></u> 2                                 | Design Thinking Research : Investigating Design Team Performance<br>Meinel, Christoph - 2020                                                       |        |
| 3                                         | Design Thinking Research : Looking Further: Design Thinking Beyond Solution-<br>Fixation<br>Meinel, Christoph 2019<br>Volltext                     |        |
| 4                                         | Design Thinking for Strategy : Innovating Towards Competitive Advantage<br>Diderich, Claude 2020                                                   |        |
| 5                                         | Design Thinking erfolgreich anwenden : So entwickeln Sie in 7 Phasen<br>kundenorientierte Produkte und Dienstleistungen<br>Schallmo, Daniel [2020] |        |

Sie erkennen die E-Books am Symbol vor der Titelangabe.

Entweder klicken Sie hier auf den Button **Volltext** und gelangen zum Inhalt des Buches.

Oder Sie klicken erst auf den gewünschten Treffer, dann öffnet sich der Titelanzeige mit den genaueren Angaben. Hier finden Sie ebenso den Button **Volltext**, über den Sie zum Inhalt des Buches gelangen.

| Katalog der HAW Hof und HföD Hof / Stadtarchiv Hof (1/33)                                                                                                    |                                                                                                    |
|----------------------------------------------------------------------------------------------------|----------------------------------------------------------------------------------------------------|
| Speichern in:<br>Temporäre Merkliste V Speichern                                                                                                    | Cie werden zur inweiligen Ceite des                                                                                                    |
| 30 Minuten Design Thinking<br>Verfasser: <u>Gürtler, Jochen</u><br>Ausgabe: 1. Auflage<br>Erscheinungsort: Offenbach<br>Verlag: GABAL-Verlag<br>Erscheinungsjahr: 2013<br>Umfang: Online-Ressource<br>ISBN: 9783862008575<br>Schlagwort: <u>Design Thinking</u><br><del>Volltext</del> | Sie werden zur jeweiligen Seite des<br>Verlages weitergeleitet. Je nachdem<br>welche Nutzungsbedingungen<br>gelten, können Sie die Inhalte<br>komplett oder kapitelweise<br>speichern. In der Regel handelt es<br>sich um PDF-Dateien.<br>Bei manchen Angeboten haben Sie<br>nur lesenden Zugriff. |